Mise à jour du 26 janvier 2025 Version n° 1.2.35

Cette mise à jour apporte les nouveautés principales détaillées ci-après. Seules sont indiquées les modifications importantes ou ayant un impact sur l'utilisation de Sweet bourse pour les utilisateurs. Ainsi, sauf cas particuliers, les ajustements mineurs ou la liste des bugs corrigés, ne sont pas mentionnées.

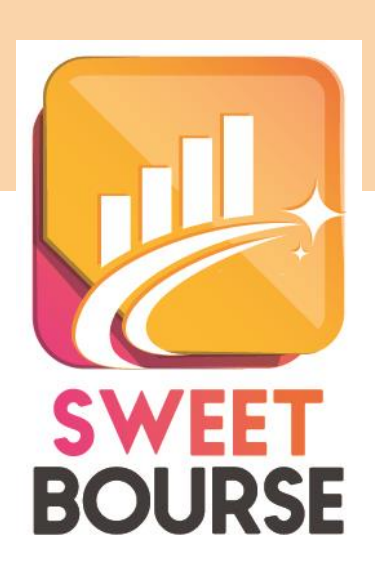

### 1. Reconstitution des portefeuilles existants

Lors de la mise à jour, une reconstitution des portefeuilles existant est effectuée.

Si lors de la création du portefeuille dans SWEET BOURSE, vous aviez saisi des transactions antérieures, celles-ci sont désormais prises en compte dans le bilan et une reconstitution de l'historique du portefeuille est automatiquement créée. Cette reconstitution de l'historique peut être limitée puisque certains titres n'ont plus de cours historiques valides (changement de code ISIN, fusion...). Auquel cas, les cours historiques retenus sont le prix d'achat.

Un virement entrant est automatiquement créé la veille de la première transaction pour équilibrer la liquidité.

## La date de début de suivi dans les divers écrans (bilan, évolution) correspond à la date du premier virement.

Exemple :

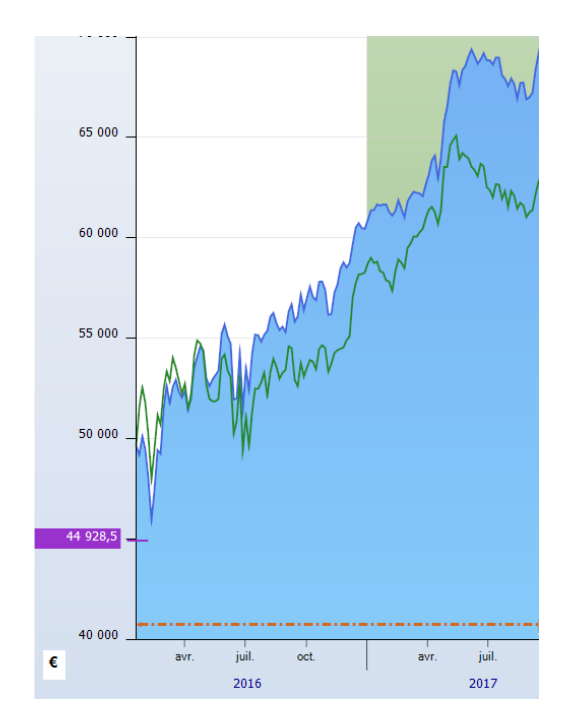

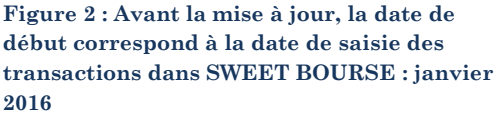

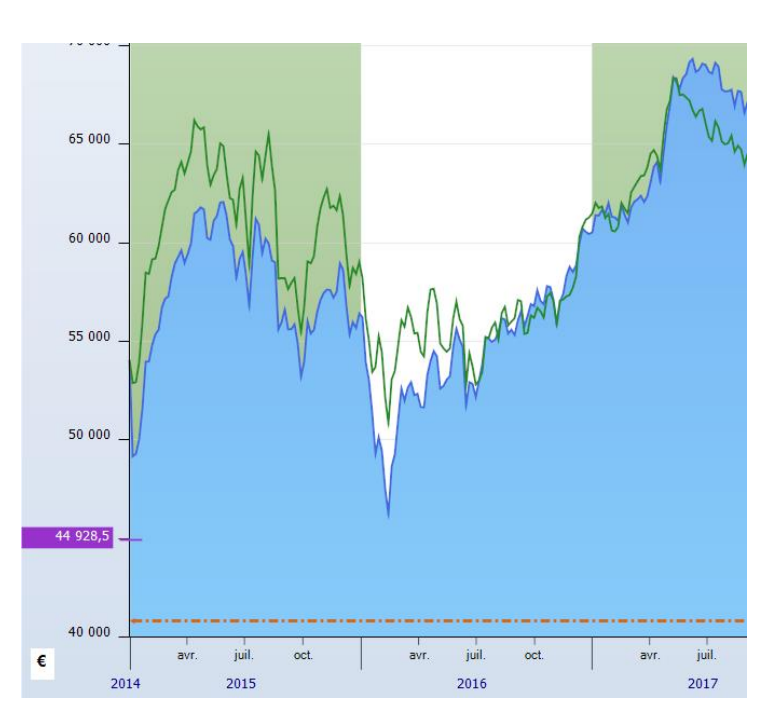

Figure 1: Après la mise à jour le portefeuille démarre en janvier 2015 : date de la première transaction. L'historique est reconstitué.

Nouveaux portefeuilles :

Lors de la création de nouveaux portefeuilles, la reconstitution de l'historique est automatique.

## 2. Amélioration de l'écran Bilan

Les calculs des bilans sont repris pour apporter davantage de précisions. Des onglets sont également complétés ou modifiés :

#### EVOLUTION GLOBALE DU PORTEFEUILLE :

Si vous avez plusieurs portefeuilles, cet onglet ajoute désormais le détail du profit par portefeuilles :

| Profit par portefeuilles |             |  |  |  |  |  |  |  |  |  |  |
|--------------------------|-------------|--|--|--|--|--|--|--|--|--|--|
|                          | Profit      |  |  |  |  |  |  |  |  |  |  |
| PEA BINCK                | -2 164,90 € |  |  |  |  |  |  |  |  |  |  |
| Axa Banque               | 428,40 €    |  |  |  |  |  |  |  |  |  |  |
| Assurance-vie2           | 886,70 €    |  |  |  |  |  |  |  |  |  |  |
| essai                    | 20,70 €     |  |  |  |  |  |  |  |  |  |  |
| Anglais                  | 66,99 €     |  |  |  |  |  |  |  |  |  |  |

#### **PROFITS/PERTE**

Le détail du profit est plus détaillé. La part des gains réalisés et des gains latents est précisé.

#### **EVOLUTION DES TITRES**

#### Cet onglet est totalement repris.

L'évolution des titres est un tableau très utile qui vous permet de connaitre l'état initial des titres à la date de début de la période sélectionnée, et l'état final à la date de fin de la période sélectionnée, ainsi que les gains associés.

| Evolution du por                                   | tefeuille                                                                                                    | Profit Evo                              | lution des titres Liste d | les transactions     | Fonds euros Cer | sions Dividendes | Statistiques |  |     |          |             |                  |                                      |                  |                     |
|----------------------------------------------------|----------------------------------------------------------------------------------------------------|-----------------------------------------|---------------------------|----------------------|-----------------|------------------|--------------|--|-----|----------|-------------|------------------|--------------------------------------|------------------|---------------------|
| 1                                                  | ETAT<br>Au 01,<br>Cours de l                                                                                              | INITIAL<br>/01/2024<br>a veille au soir | ETAT FIN<br>Au B1/12/2    | AL<br>2024           |                 |                  |              |  |     |          |             | Gain réa<br>0,00 | alisé +/- values<br>€ <b>4 539</b> , | latentes<br>23 € | TOTAL<br>4 539,23 € |
| 0                                                  | Valorisation                                                                                                    | 1 : 40 419,06 € Valorisation : 4        |                           | 4 958,29 €           |                 |                  |              |  |     |          |             |                  |                                      |                  |                     |
| Les gains affichés ne p<br>Méthode de calcul : Fir | in gains affektive personal part on examples for his de francesteries. Frait é raubet : 10.0 C - Frait de venter : 0.00 C |                                         |                           |                      |                 |                  |              |  |     |          |             |                  |                                      |                  | Tableau évolu       |
|                                                    |                                                                                                    |                                         |                           |                      |                 |                  |              |  |     |          |             |                  |                                      |                  |                     |
|                                                    |                                                                                                    | Code                                    |                           | Quantité<br>initiale |                 |                  |              |  |     |          |             |                  |                                      |                  |                     |
|                                                    |                                                                                                    | AAPL Apple                              | Inc.                      |                      | 10 174,2358     | 1742.36 €        |              |  | 10  | 241.0443 | 2 410.44 €  | 0.00 €           | 668.08 €                             |                  | 668.08 ¢ 🔍 🗐        |
|                                                    |                                                                                                    | ALVDM VOYA                              | GEURS DU MONDE            | 4                    | 129.0000        | 5 160.00 €       |              |  | 40  | 147,0000 | 5 880.00 €  | 0.00 €           | 720.00 €                             |                  | 720.00 e 🔍 🗐        |
|                                                    |                                                                                                    | DIM SART                                | DRIUS STED BIO            | 1                    | 239.5000        | 4 071.50 €       |              |  | 17  | 188,7000 | 3 207.90 €  | 0.00 €           | -863.60 €                            |                  | -863.60 € 🔍 🗐       |
|                                                    |                                                                                                    | ENX EURO                                | NEXT                      | 5                    | 0 78,6500       | 3 932,50 €       |              |  | 50  | 108,3000 | 5 415,00 €  | 0,00 €           | 1 482,50 €                           | 1                | 482,50 € 🔍 🗾        |
|                                                    |                                                                                                    | ERF EURO                                | FINS SCIENT.              | 14                   | 5 58,9800       | 8 552,10 €       |              |  | 145 | 49,3100  | 7 149,95 €  | 0,00 €           | -1 402,15 €                          |                  | 1 402,15 € 🔍 📋      |
|                                                    |                                                                                                    | ML MICH                                 | ELIN                      | 4                    | 0 32,4600       | 1 298,40 €       |              |  | 40  | 31,8000  | 1 272,00 €  | 0,00 €           | -26,40 €                             |                  | -26,40 € 🤱 📘        |
|                                                    |                                                                                                    | RUI RUBIS                               |                           | 20                   | 22,5000         | 4 500,00 €       |              |  | 200 | 23,8800  | 4 776,00 €  | 0,00 €           | 276,00 €                             |                  | 276,00 € 🔍 [        |
|                                                    |                                                                                                    | SAF SAFR                                | AN                        | 7                    | 0 159,4600      | 11 162,20 €      |              |  | 70  | 212,1000 | 14 847,00 € | 0,00 €           | 3 684,80 €                           | 3                | 684,80 € 🔍 📃        |

Il n'y a toujours qu'une seule ligne par titre. Cela implique que si vous avez le même titre dans plusieurs portefeuilles, et que vous sélectionnez l'affichage de tous les portefeuilles, un regroupement sera réalisé pour ne faire apparaitre qu'une unique ligne.

L'état initial : il représente l'ensemble des titres qui étaient en portefeuille à la date de début. L'état initial fait figurer les titres en portefeuille le matin avant l'ouverture de la bourse (c'est-à-dire de la veille au soir), afin de prendre en

compte l'évolution sur la première journée. Ainsi, si vous sélectionnez une période avec une date de début au 1 février, les cours sont au 31 janvier au soir.

L'état final : il représente l'état final c'est à dire à la date de fin au cours de clôture du soir.

**Période Achat +/Période vente - :** Ces deux colonnes du tableau mentionnent tous les mouvements de titres opérés entre la date de début et la date de fin.

Gain réalisé : Il s'agit du gain lorsque des ventes ont été effectuées.

+ values latentes : Il s'agit du gain non concrétisé : la position n'a pas été soldée et est encore présente à la date de fin.

Gain total : le gain total est la somme du gain réalisé et des +/- values latentes.

Les différents gains n'intégrent pas les frais de transactions.

La méthode de calcul des gains dépends de celle sélectionnée dans Accueil/Paramètres. Par défaut, la méthode de calcul se fait selon la méthode FIFO (First In First Out). Vous trouverez plus d'information sur les méthodes de calcul dans l'écran Accueil/Paramètres

Au bout de chaque ligne du tableau, deux boutons sont présents :

- le bouton s fait apparaitre un nouveau tableau détaillant toutes les transactions effectuées pour ce titre (achats, ventes...),
- Le bouton le fait apparaitre la synthèse de ce titre.

Sur le côté droit, une liste déroulante est présente. Elle permet de visualiser les informations selon d'autres formes :

- Tableau évolution des titres : C'est le tableau qui est affiché par défaut
- Treemap Etat initial : La valorisation des titres à la date de début est affichée selon la forme d'un Treemap,
- Treemap Etat final : La valorisation des titres à la date de fin est affichée selon la forme d'un Treemap,
- Treemap Mes Gains : Si des gains ont été réalisés, ils sont affichés selon la forme d'un Treemap,
- Treemap Mes pertes : Si des pertes ont été réalisées, elles sont affichées selon la forme d'un Treemap.

# Astuce : Comment connaitre les titres qui ont surperformés ou sous performés sur une période :

Toutes les lignes du tableau sont triables par colonnes en cliquant sur l'en-tête de la colonne. Vous pouvez donc cliquer sur l'en tête de la colonne « Total » pour avoir en début de tableau les titres qui ont le plus performés ou au contraire les moins performés.

Tableau évolution des titres Tableau évolution des titres Treemap Etat initial Treemap Etat final Treemap Mes gains Treemap Mes pertes